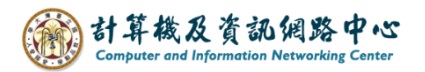

## Gmail 使用 IMAP 協定

1. 開啟【Play商店】, 搜尋 Gmail並點選【安裝】。(以Android 13為例)

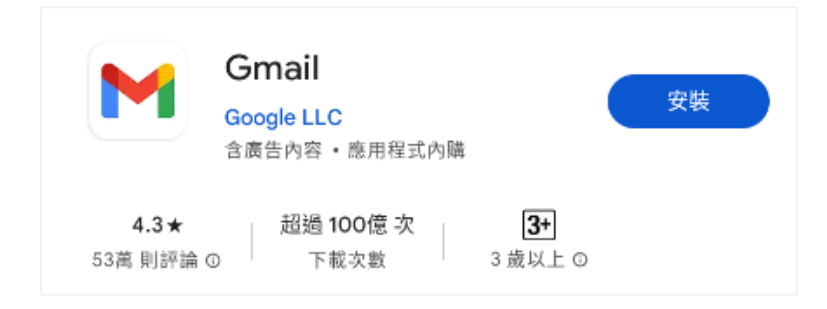

2. 開啟 Gmail App , 點選【略過】。

|    | 歡迎使用 Gmail             |   |
|----|------------------------|---|
|    | 使用單一應用程式整合您的所有電子<br>郵件 |   |
| ➡  |                        |   |
| 略過 | • •                    | > |

3. 點選【新增您的電子郵件地址】。

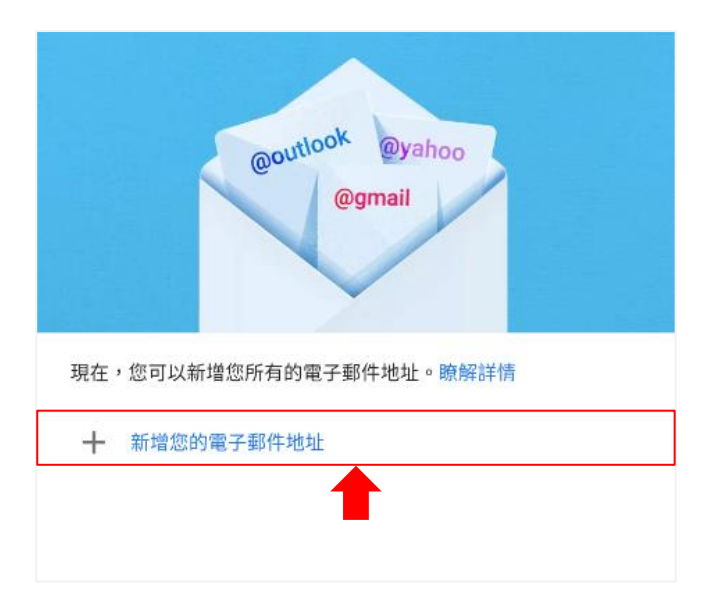

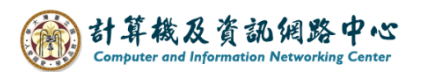

4. 設定電子郵件,點選【其他】。

| M       |                         |
|---------|-------------------------|
| 設       | 定電子郵件                   |
| G       | Google                  |
| 0       | Outlook、Hotmail 以及 Live |
| ~       | Yahoo                   |
| $\succ$ | Yahoo 奇摩電子信箱            |
| 90      | Exchange 和 Office 365   |
| $\geq$  | 其他                      |
|         |                         |

5. 輸入您的電子郵件地址,並點選【手動設定】。

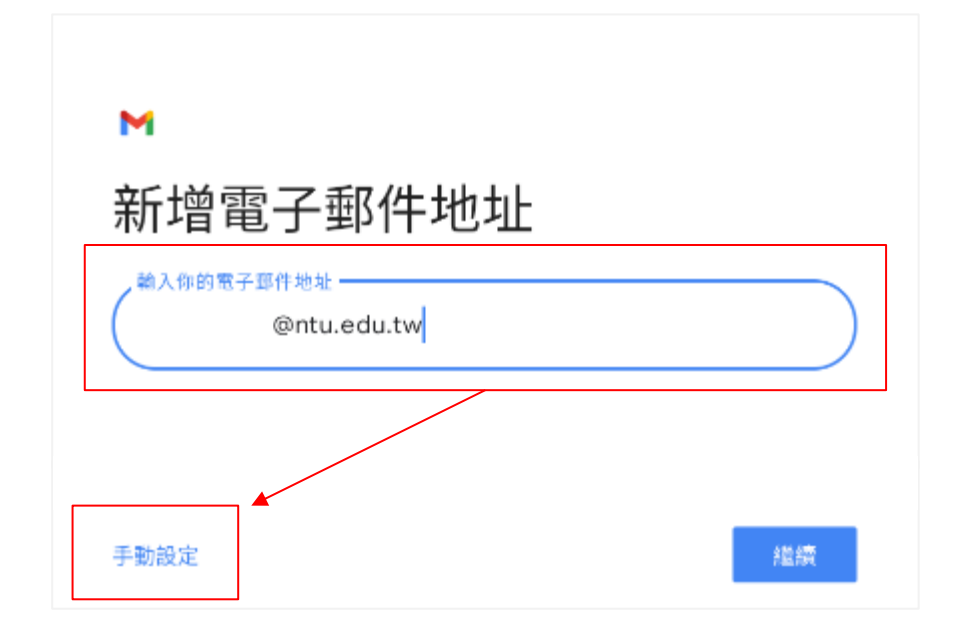

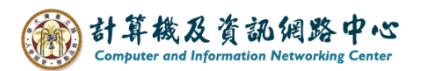

6. 點選【個人(IMAP)】。

| @ntu.edu.tw |
|-------------|
|             |
|             |
|             |
|             |
|             |

7. 輸入【密碼】後,點選【繼續】。

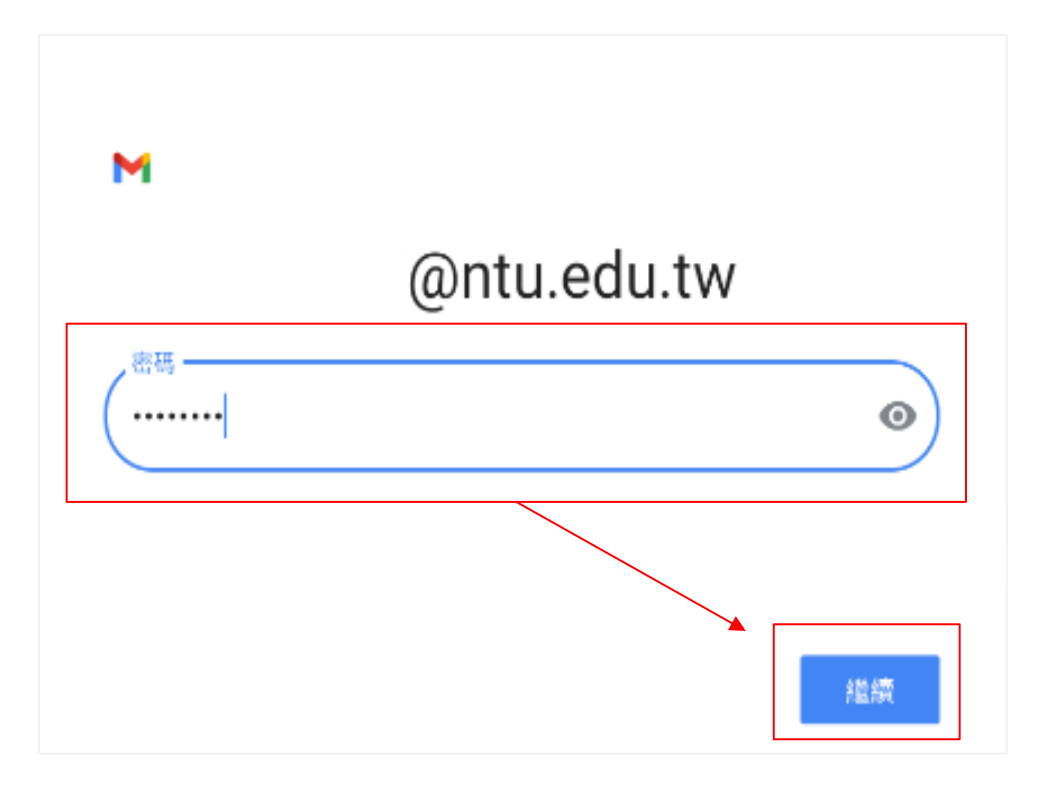

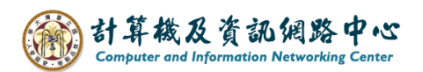

8. 輸入【密碼】,伺服器輸入【mail.ntu.edu.tw】,並按【繼續】。

| м                      |
|------------------------|
| 內送伺服器設定                |
| 使用者名稱<br>@ntu.edu.tw   |
|                        |
| 伺服器<br>mail.ntu.edu.tw |
|                        |
|                        |
| 織線                     |

9. 請輸入【密碼】,SMTP伺服器【mail.ntu.edu.tw】,並按【繼續】。

| м                                     |     |
|---------------------------------------|-----|
| 外寄伺服器設定                               |     |
| 要求登入                                  | •   |
| 使用者名稱<br>@ntu.edu.tw                  |     |
| 密碼                                    | • × |
| SMTP 伺服器<br>mail.ntu.edu.tw           |     |
|                                       |     |
| · · · · · · · · · · · · · · · · · · · |     |
|                                       | 繼續  |

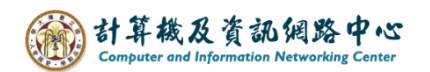

10.等待驗證設定。

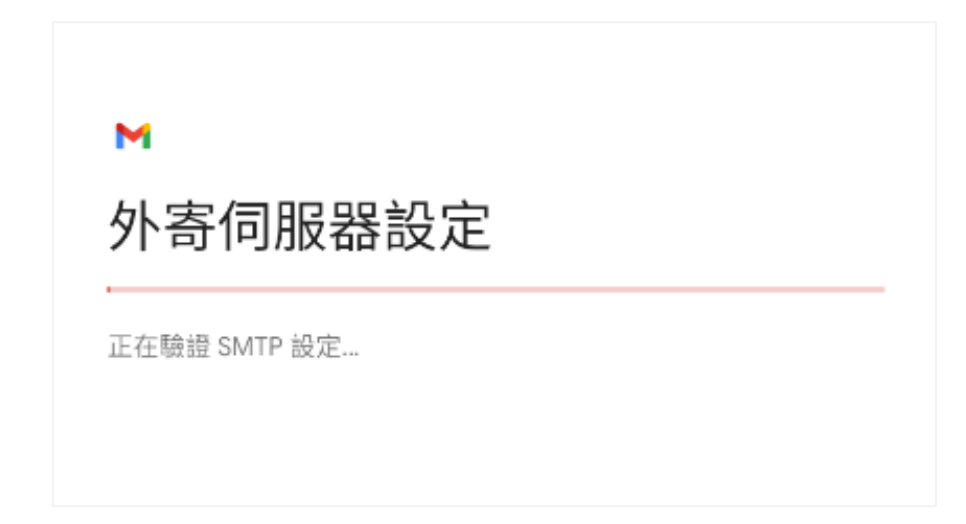

11.帳戶選項,依個人使用習慣設定,並按【繼續】。

| M            |                  |                  |  |
|--------------|------------------|------------------|--|
| 帳            | 帳戶選項             |                  |  |
| 每 15         | 5 分鐘檢查一次         | *                |  |
|              | 收到電子郵件時通知我       |                  |  |
|              | 同步處理這個帳戶的電子郵件    |                  |  |
| $\checkmark$ | 連上 Wi-Fi 時自動下載附件 |                  |  |
|              |                  |                  |  |
|              |                  |                  |  |
|              |                  |                  |  |
|              |                  | A M Am<br>F M Am |  |

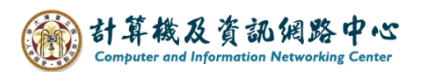

12. 輸入【您的名稱】並點選【繼續】。

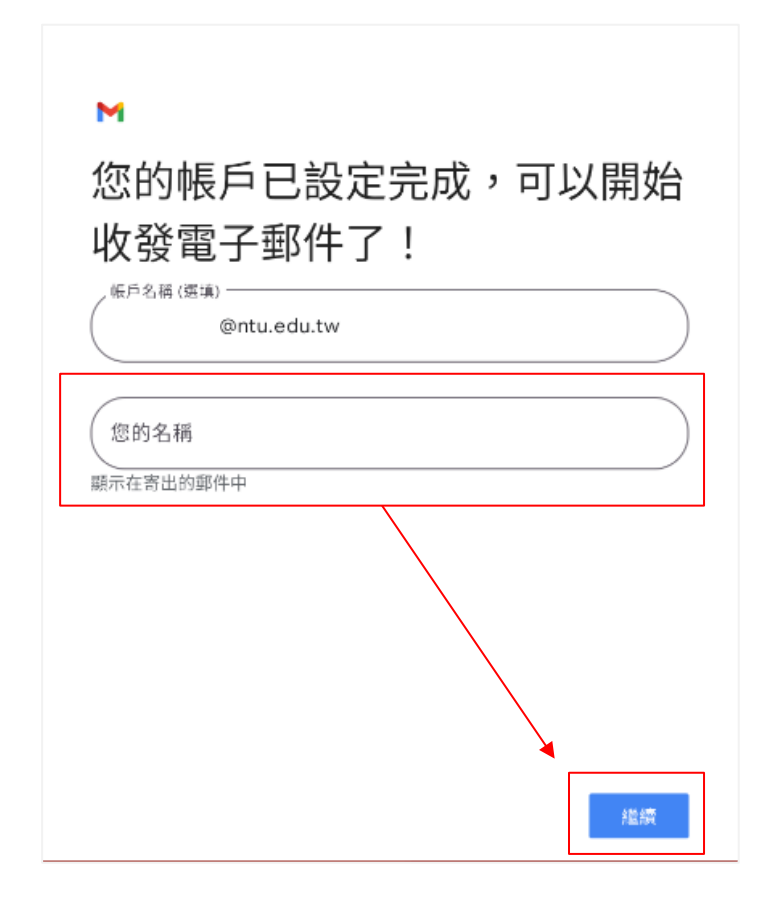

13. 設定完成,點選【前往GMAIL】。

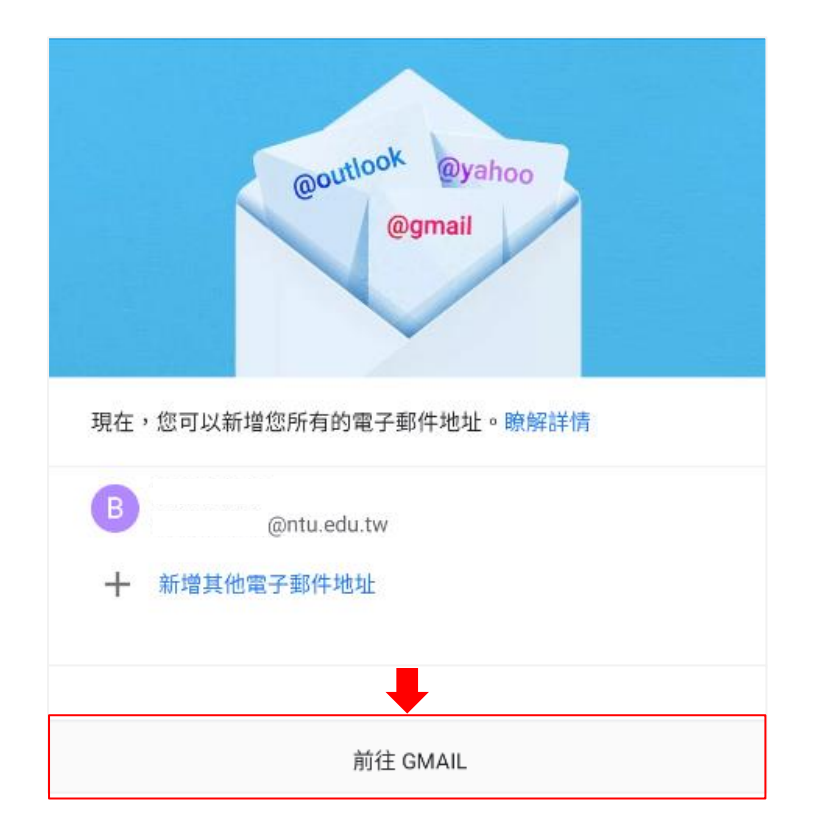

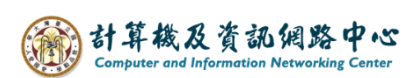

14.完成設定,即可以開始收發信。

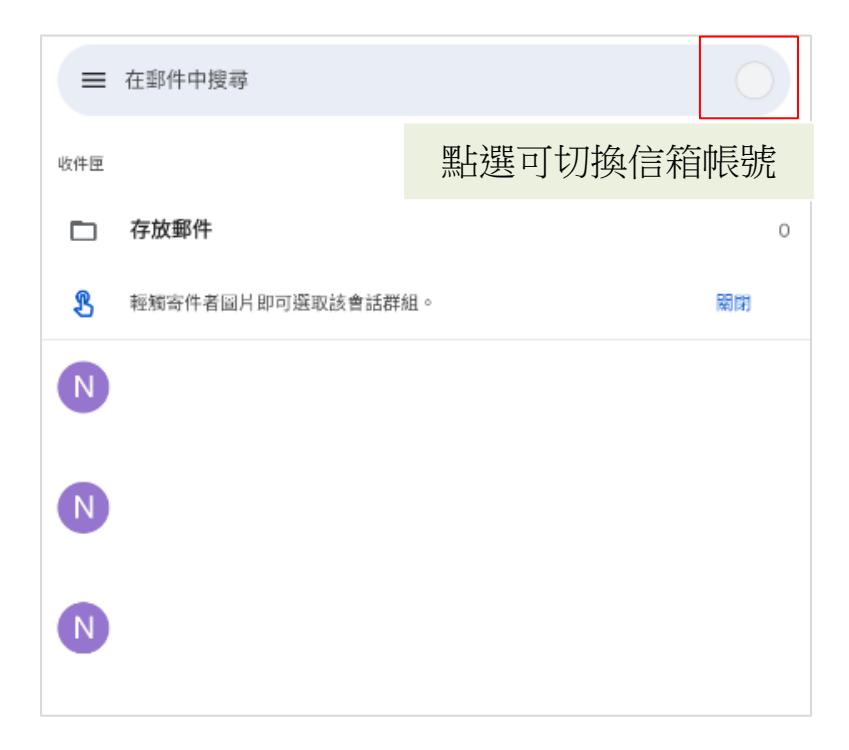